Google Meet によるオンライン参観懇談に参加する方法についてご案内いたします

●各学年3組 11月28日(月) 参観13:30~14:15 懇談 14:20~15:00
●各学年1組 12月 2日(金) 参観13:30~14:15 懇談 14:20~15:00
●各学年2組 12月 5日(月) 参観13:30~14:15 懇談 14:20~15:00
各クラスの参観懇談への Meet のアドレスは、裏面をご覧ください

スマートフォンやタブレットなどで Google Meet に参加する場合は、Google Meet のアプリのダウンロードが 必要です。別紙をご覧になり、事前テストまでに GoogleMeet アプリをダウンロードしておくことをお勧めし ます。

なお、参観懇談の前日に GoogleMeet の接続リハーサルを行います。Google Meet を立ち上げて、「接続成功」 の画面と「校歌」が流れたら成功です。(詳しくは下記をご覧ください) ■事前テスト 日時 11月24日(木)・25日(金) 16:00~20:00 ■事前テストアドレス http:// meet.google.com/bvp-ojjv-adh (全て半角英数記号) (ビーブイビー-(ハイフン)オージェイジェイブイ -(ハイフン)エーディーエッチ)

参加が可能な方は、以下の注意点をお読みになり、ご協力をお願いいたします。

- ■GoogleMeet への参加リンクは裏面をご覧ください
- ■懇談時は、カメラにご家庭の様子が映り込まない様に、壁を背にするなどご配慮願います。
- ■参観開始時は、「マイクとカメラ・オフ」でお願いいたします。 (懇談時はカメラ・オン、話す時にマイク・オン)

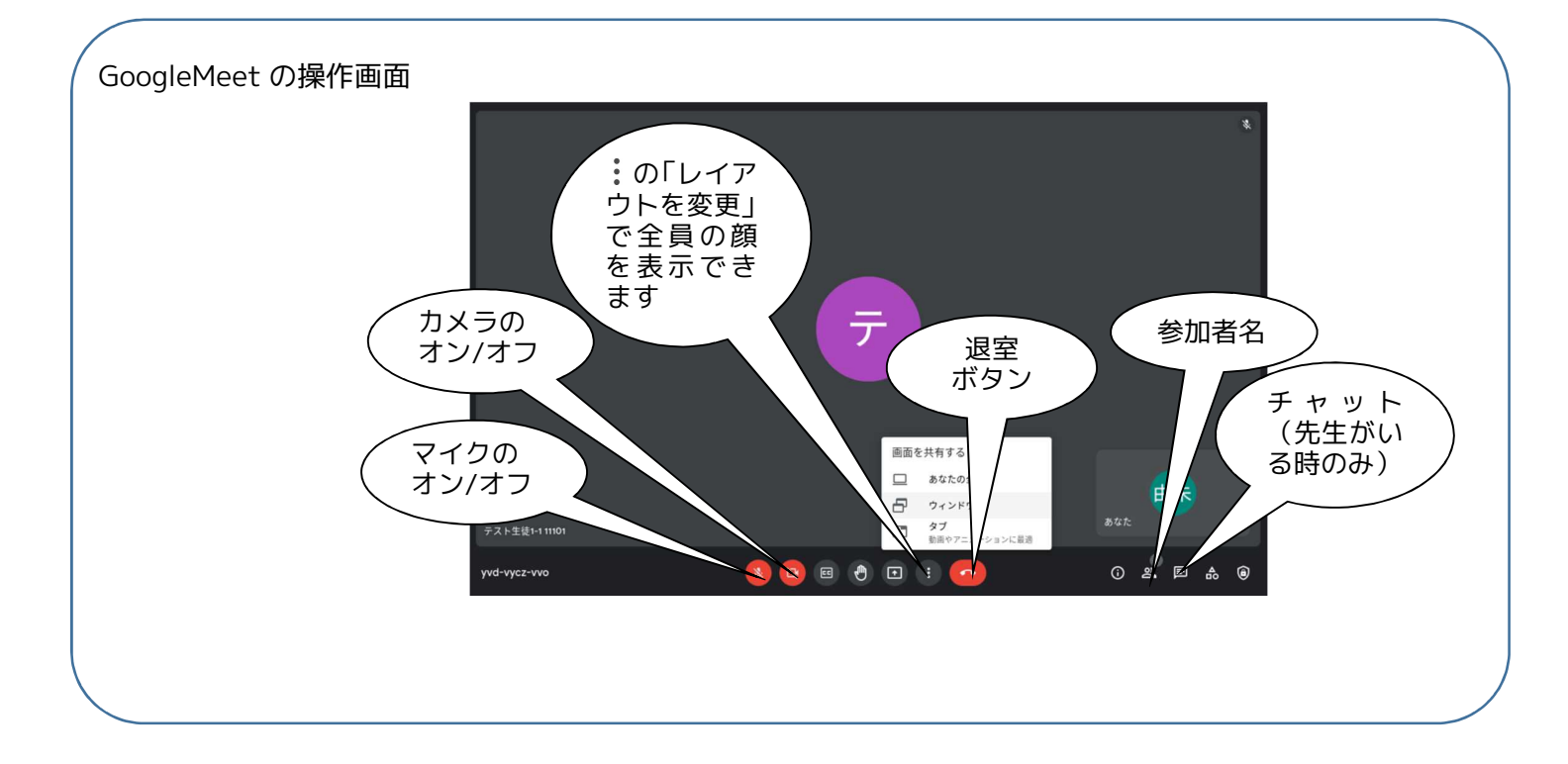

【Meet の参観懇談へのログイン】

- インターネットブラウザーに Meet のリンク
   のアドレスを入力して開く
- 2 保護者の Google アカウントのメールアドレスを入力(アカウントの選択画面が出た時は、保護者のアカウントを選択)
- 3 パスワードを入力

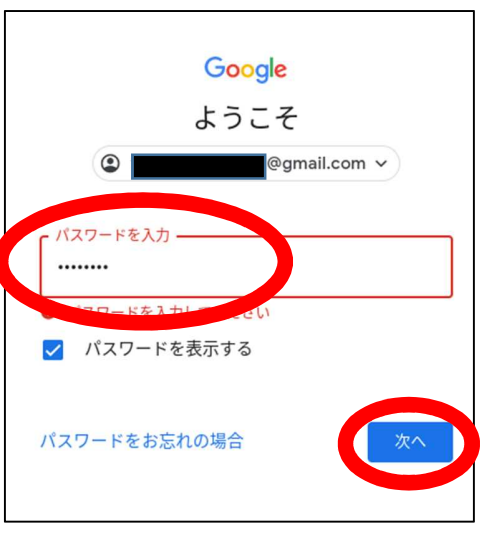

 $\leftarrow \rightarrow c$ 

4 2段階認証プロセスの画面が出たら、「送信」を押すと、本人 確認のため、Google アカウントを登録した時の携帯電話番号に 6桁の確認コードが送信されます(2段階認証プロセスの設定を された方のみ~初回のみ)

2段階認証プロセスを設定していない方は「6」へ進む

- 5 (4を設定した方のみ)受信した6桁の確認コードを入力
- 6 「今すぐ参加」をタッチ(初回のみ、「マイク」と「カメラ」の 「許可」をするボタンをタッチ)

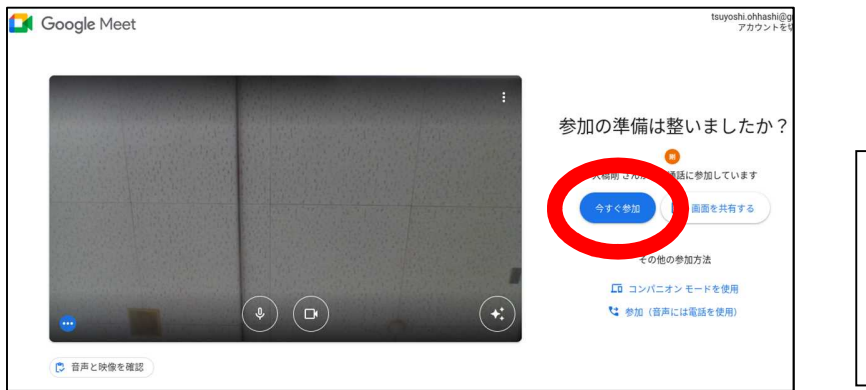

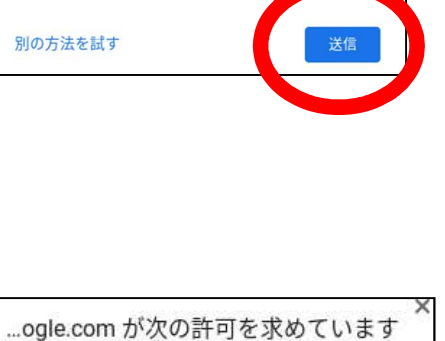

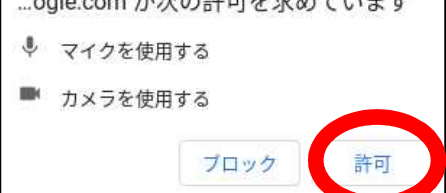

7 「主催者が許可するまでお待ちください」と表示が出たら、ログインするまでお待ちください

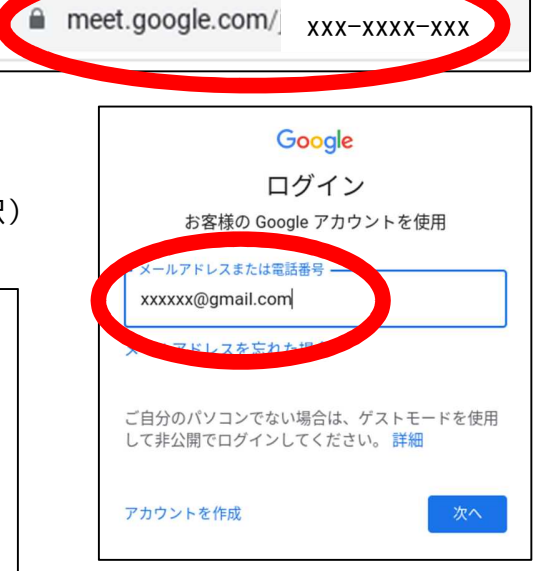

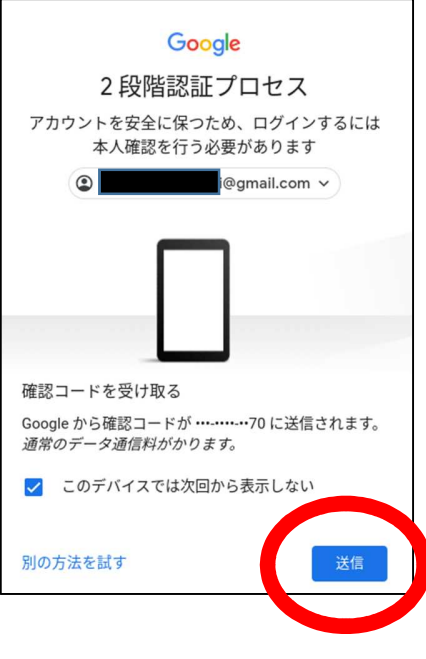